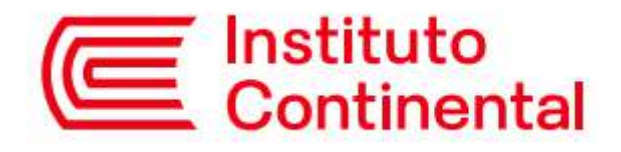

## MANUAL BACHILLER PORTAL DEL ESTUDIANTE

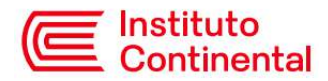

## BACHILLER

Para obtener el bachiller se debe acceder a la opción ubicada en el Portal del Estudiante, por ello se debe ingresar al mismo desde la opción "Servicios Virtuales" del Campus Virtual.

## **Iniciar Servicios Virtuales**

1. Ingresa al sitio web del Instituto Continental: url: <u>https://icontinental.edu.pe</u>

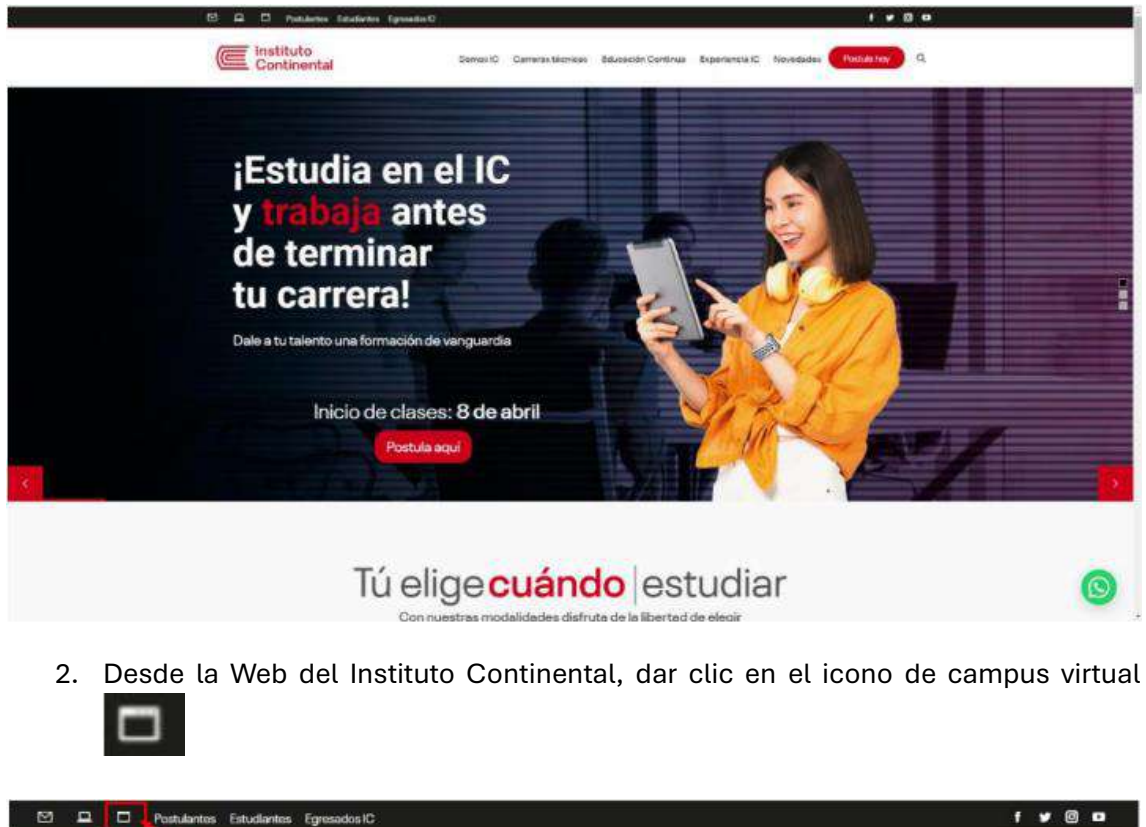

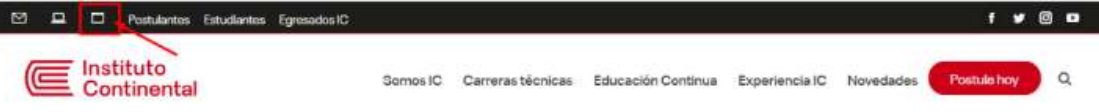

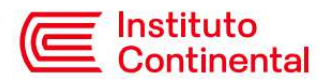

3. A continuación, deberás de iniciar sesión con las credenciales **@continental.edu.pe** 

| Contine | ntal                            |                                               |                                          |                            |   |
|---------|---------------------------------|-----------------------------------------------|------------------------------------------|----------------------------|---|
| ļ       | SERVIC                          | IOS WEB                                       | CONTIN                                   | IENTAL                     | 6 |
|         |                                 | Inicio de s                                   | esión                                    |                            |   |
|         | _                               | G Signin                                      | Google                                   |                            |   |
|         |                                 | ¿ Has olvidado ta o                           | contraseña ?                             |                            |   |
|         | rezones de seç<br>cuando haya b | puridad, por favor nan<br>erminado de acceder | ne su xesión y su<br>a los servicios que | navegador ceb<br>requieren |   |

4. Seguido a ello deberás ingresar a "Portal del estudiante (new)"

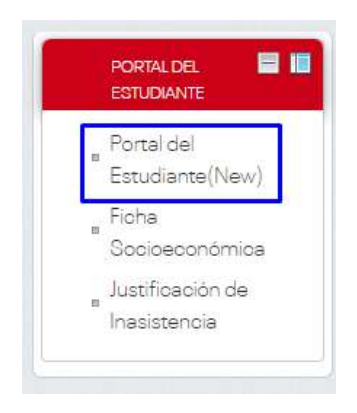

 A continuación, se mostrará la siguiente ventana donde visualizarás el Menú Principal y todos los servicios disponibles. Haz click en "Trámites" y después en "Grados y Títulos" para iniciar con el proceso.

| Continental                                  | =                                        |                           | иза веталет уомила в       |
|----------------------------------------------|------------------------------------------|---------------------------|----------------------------|
|                                              | Portal del Estudiante a service vinuaire |                           | a Generossinates - en mais |
| NEWLININGING.                                | EFSRT                                    | Seguimiento               | • • •                      |
| · inizia                                     | Mainte O                                 | Nicita O                  |                            |
| 1 Vida Académica (<br>1 Tránites (           | Constancias especiales                   | Constancias               |                            |
| Monnación Económica (     Centro de ayuda () | Certificados                             | Boleta de notas           | Ĩ                          |
|                                              | Convalidación                            | Certificado modular       | B                          |
|                                              | Matrícula repitencia                     | Matrícula reincorporación | P                          |
|                                              | Grados y Títulos                         | Ficha Sintomatológica     | ?                          |
|                                              | Actualizar Foto                          | Solicitudes de Beneficios | 121                        |
|                                              | Mán inde O                               | Ministr                   |                            |

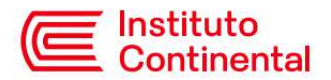

6. Selecciona tu carrera y haz click en Iniciar proceso.

| Continental                  | <u>,</u>                                 | P BETSABET YOMIRA I                                                                                             |
|------------------------------|------------------------------------------|----------------------------------------------------------------------------------------------------|
|                              | Portal del Estudiante # sevecos visiones | A Service Visions - Anico                                                                                       |
| U                            | Bachiller                                |                                                                                                    |
| MENU PHINGIPAL               | Cartera                                  |                                                                                                    |
| f Inicio                     | Administration 🗸                         |                                                                                                    |
| 🏛 Vida Académica 🛛 🔸         |                                          | This was a second second second second second second second second second second second second second second se |
| 🖪 Trámites 🔍                 |                                          |                                                                                                    |
| EFSRT                        |                                          |                                                                                                    |
| (7 Seguimiento               |                                          |                                                                                                    |
| Constancias especiales       |                                          |                                                                                                    |
| E Constancias                |                                          |                                                                                                    |
| Certificados                 |                                          |                                                                                                    |
| 🖽 Boleta de notas            |                                          |                                                                                                    |
| 421 Convalidación            |                                          |                                                                                                    |
| 🖺 ' Certificado modular      |                                          |                                                                                                    |
| Matricula repitencia         |                                          |                                                                                                    |
| Matricula reincorporación    |                                          |                                                                                                    |
| 🗯 Grados y Títulos           |                                          |                                                                                                    |
| 7 Ficha Sintomatológica      |                                          |                                                                                                    |
| 🕼 Actualizar Foto            |                                          |                                                                                                    |
| 신) Solicitades de Beneficios |                                          |                                                                                                    |
| linformación Económica 💉     |                                          |                                                                                                    |
| ? Centro de ayuda            |                                          |                                                                                                    |

7. Se mostrarán los requisitos que debes de adjuntar: copia de DNI, solicitud, certificado de segundo idioma y tu fotografía. Haz click en Subir para adjuntar los documentos solicitados.

| Continental                   | )<br>() |                                      |   |                        |        |              | BETSABET YOMIRA I       |
|-------------------------------|---------|--------------------------------------|---|------------------------|--------|--------------|-------------------------|
| BETSABET YOMIRA               | Portal  | del Estudiante «tevelas vitales      |   |                        |        |              | A Service tenais > #165 |
|                               | Bachil  | ler                                  |   |                        |        |              |                         |
| MENU PHINGIPAL                | Carrens |                                      |   |                        |        |              |                         |
| # Inicio                      | Almin   | istacióe                             | ~ |                        |        |              |                         |
| 🏛 Vida Académica 🛛 <          | _       |                                      |   |                        |        |              |                         |
| 🖪 Trámites 🔹                  | Requ    | istos                                |   |                        |        |              |                         |
| CEST                          |         | Regulators                           |   | Focha de actualización | 645460 | Optiones     |                         |
| (7 Seguimiento                | 1       | Copia de DNE en PDF                  |   |                        |        | Sabe         |                         |
| Constancias especiales        | 2       | Solicitud on PDF                     |   |                        |        |              |                         |
| E Constancias                 | 3       | Certificado de segundo idioma en PDF |   |                        |        | Binimal Band |                         |
| Certificados                  | 4       | Fotografia en (JPG, JPEG)            |   |                        |        | Sebir        |                         |
| 🖽 Boleta de notas             |         |                                      |   |                        |        | Sube         |                         |
| 程 Convalidación               |         |                                      |   |                        |        |              |                         |
| 🖺 ' Certificado modular       |         |                                      |   |                        |        |              |                         |
| Matricula repitoncia          |         |                                      |   |                        |        |              |                         |
| Matricula reincorporación     |         |                                      |   |                        |        |              |                         |
| 🞏 Grados y Títulos            |         |                                      |   |                        |        |              |                         |
| 7 Ficha Sintematológica       |         |                                      |   |                        |        |              |                         |
| 🐼 Actualizar Foto             |         |                                      |   |                        |        |              |                         |
| (2) Solicitades de Beneficios |         |                                      |   |                        |        |              |                         |
| 🔒 Información Económica 🛛 🤆   |         |                                      |   |                        |        |              |                         |
| ? Centro de ayuda             |         |                                      |   |                        |        |              |                         |
|                               |         |                                      |   |                        |        |              |                         |

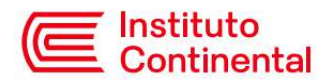

8. Cuando se hayan adjuntado los documentos, se mostrará el mensaje **Actualizado satisfactoriamente y Pendiente de validar** en la columna estado. Registros Académicos se encargará de validar los documentos y de estar correctos los aprobará, o rechazará indicando el motivo.

| Continental                 |          |                                      |                      |                      | BETSABET YOMIRA I          |
|-----------------------------|----------|--------------------------------------|----------------------|----------------------|----------------------------|
|                             | Porta    | i del Estudiante 🕷 Servicos Virtuins |                      |                      | B Several Musica - Alma    |
| U Chaine                    | Bachi    | ller :                               |                      |                      |                            |
| MENU PRINCIPAL              | Carrenta |                                      |                      |                      |                            |
| # Inicio                    | .84%)    | nasie                                | w                    |                      |                            |
| 1 Vida Académica            | <        |                                      |                      |                      |                            |
| A Trámites                  | Req      | uistos                               |                      |                      |                            |
| CESIT                       |          | Requisitos                           | Pecha da pittaritari | Estate               | distante -                 |
| 17 Seguimiento              | 1        | Copia de DNE en PDF                  | 25-11-2021           | Finders to relife    |                            |
| Constancias especiales      | 2        | Solicitud on PDF                     |                      |                      | Tanan and                  |
| E Constancias               | 3        | Certificado de segundo idioma en PDF |                      |                      | Contraction of Contraction |
| Certificados                | 4        | Fotografía en (JPG, JPEG)            | 25-11-2025           | Passbarra in cable?  |                            |
| 🖾 Boleta de notas           |          |                                      | 23-11-2021           | Provinces in orbital |                            |
| 42 Convalidación            |          | ctualizado satisfactoriamente        |                      |                      |                            |
| 🖺 Certificado modular       |          |                                      |                      |                      |                            |
| Antricula repitencia        |          |                                      |                      |                      |                            |
| Matricula reincorporación   |          |                                      |                      |                      |                            |
| 🞏 Grados y Títulos          |          |                                      |                      |                      |                            |
| 7 Ficha Sintomatológico     |          |                                      |                      |                      |                            |
| R Actualizar Foto           |          |                                      |                      |                      |                            |
| 인 Solicitades de Beneficios |          |                                      |                      |                      |                            |
| Información Económica       | ĸ        |                                      |                      |                      |                            |
| ? Centro de ayuda           | ¢        |                                      |                      |                      |                            |

9. Cuando los requisitos hayan sido aprobados se habilitará el botón para Generar la solicitud. Haz click en **Generar Solicitud.** 

| Continental                   |         |                                      |                        |                          | BETSABET YOMIRA                  |
|-------------------------------|---------|--------------------------------------|------------------------|--------------------------|----------------------------------|
| BETSABET YOMIRA               | Porta   | l del Estudiante « Servos Waates     |                        |                          | <b>B</b> Several Praise - # 10.0 |
| • Ctúne                       | Bach    | ller                                 |                        |                          |                                  |
| MENU PHINCIPAL                | Certera |                                      |                        |                          |                                  |
| # Inicio                      | Adm     | urutrad olim                         |                        |                          |                                  |
| 1 Vida Académica              | <       |                                      |                        |                          |                                  |
| d Trámites                    | Rec     | uisitos                              |                        |                          |                                  |
| C (1507)                      |         | Regulation                           | Fecha de actualización | Estado                   | Opciones                         |
| C Semimiento                  | 1       | Copia de DNR en PDF                  | 08-02-2024             | Aprobada                 |                                  |
| Constancias especiales        | 2       | Solicitud en POF                     | 86-82-2024             | Aprillator               |                                  |
| E Constancios                 | 3       | Certificado de segundo idioma en PDF |                        | Aprilada                 |                                  |
| Certificados                  | 4       | Fotografia en (JPG, JPEG)            | 08-02-2024             | Aprelant                 |                                  |
| 🗐 Boleta de octas             |         |                                      |                        | Part and a second second |                                  |
| 42 Convalidación              | Be      | Semenar solicituat                   |                        |                          |                                  |
| Certificado modular           |         |                                      |                        |                          |                                  |
| Antricula repitoncia          |         |                                      |                        |                          |                                  |
| Matricula reincorporación     |         |                                      |                        |                          |                                  |
| 🗯 Grados y Títulos            |         |                                      |                        |                          |                                  |
| 7 Ficha Sintomatológico       |         |                                      |                        |                          |                                  |
| R Actualizar Foto             |         |                                      |                        |                          |                                  |
| (1) Solicitades de Beneficios |         |                                      |                        |                          |                                  |
| 🗎 Información Económica       | ×       |                                      |                        |                          |                                  |
| ? Centro de ayuda             | ¢       |                                      |                        |                          |                                  |

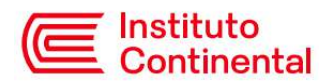

10. Se generará tu deuda correspondiente al trámite de certificado de bachiller y te llegará un correo de confirmación.

|                    | Continental               |            |                                                           |    |                        |              | ETSABET YOMIRA           |
|--------------------|---------------------------|------------|-----------------------------------------------------------|----|------------------------|--------------|--------------------------|
| A                  | BETSABET YOMIRA           |            | Portal del Estudiante #tencos visano                      |    |                        |              | B Several Vision - Winte |
| U                  | Grune                     |            | Bachillor                                                 |    |                        |              |                          |
| MENU               | PHINCIPAL                 |            | Carrers                                                   |    |                        |              |                          |
|                    | nicio                     |            | Administración                                            | w. |                        |              |                          |
| interior<br>Second |                           |            |                                                           |    |                        |              |                          |
| T V                | ida Académica             | 15         |                                                           |    |                        |              |                          |
| 4 1                | rámites                   | ×          | Requisitos                                                |    |                        |              |                          |
|                    | FSRT                      |            | B Registration                                            |    | Pecha de actualización | Ratinia      | Opcierren                |
| 17-3               | eguimiento                |            | 1 Copia de Chi en PDF                                     |    | 61-62-2024             | Service.     |                          |
| B :                | ionstancias especiales    |            | 2 Solicitud on PDF                                        |    | 08-02-2024             | Apriliade -  |                          |
| 8                  | Constancias               |            | <ol> <li>Certificado de segundo klianca en PDF</li> </ol> |    |                        | decalada.    |                          |
|                    | ertificados               |            | 4 Fotoerafia en UPG. JPEG                                 |    | 68-50-2024             | Training and |                          |
| 15 1               | loleta de outas           |            |                                                           |    |                        | a second     |                          |
| 210                | onvalidación              |            | Creado satisfactoriamente                                 |    |                        |              |                          |
| 日 (                | tertificado modular       |            | Contraction of the second second second                   |    |                        |              |                          |
| 8                  | Antricula repitencia      |            |                                                           |    |                        |              |                          |
| B >                | tatricula reincorporación | t          | ESGenerar rock that                                       |    |                        |              |                          |
| 10                 | Stados y Titulos          |            |                                                           |    |                        |              |                          |
| 7 1                | icha Sintomatologico      |            |                                                           |    |                        |              |                          |
| R                  | ictualizar Foto           |            |                                                           |    |                        |              |                          |
| 创 3                | olicitades de Beneficios  |            |                                                           |    |                        |              |                          |
| -                  | dormación Económica       | $^{\circ}$ |                                                           |    |                        |              |                          |
| ? 0                | entro de ayuda            | ÷          |                                                           |    |                        |              |                          |

11. Cuando hayas realizado el pago, Registros Académicos programará una fecha para la entrega del certificado de bachiller y te llegará un correo con las indicaciones necesarias.